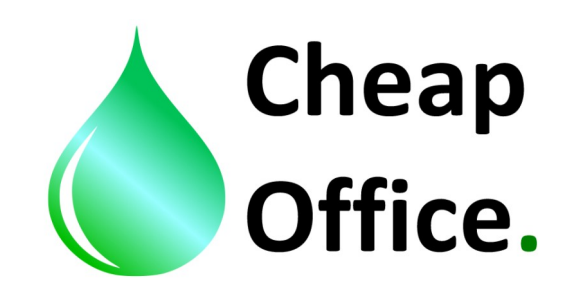

## Epson B300,310,500,510 Color profile INSTRUCTIONS with pygment inks OSMO Uniaqueous

Thank you for choosing our products. Before installation read carefully this instrucions. For any clarifications or tecnical support contact our costumer service: +39 0522/260545 www.cheapoffice.it

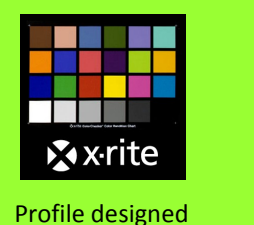

by x-rite

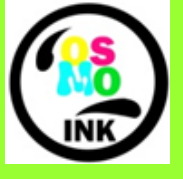

F

Powered by OSMO INKS

1) The color profile "Osmo ink- Pigment-B310-matte", shoud be inserted in: C/windows/system32/spool/driver/color

2) Set Photoshop in color settings: edit / color settings, insert the right settings (image 1).

| Color Settings                                                                                                    |                         |
|----------------------------------------------------------------------------------------------------|-------------------------|
| For more information on color settings, search for "setting up<br>color management" in Help. This term is searchable from any<br>Creative Suite application. | OK                      |
| Settings: Custom                                                                                                    |                         |
|                                                                                                    | <u>L</u> oad            |
| RGB: Adobe RGB (1998)                                                                                                    | ✓ <u>Save</u>           |
| Coated FOGRA39 (ISO 12647-2:2004)                                                                                                    | ▼ Fewer <u>O</u> ptions |
| Gray: Dot Gain 15%                                                                                                    | Preview                 |
| Sgot: Dot Gain 15%                                                                                                    | ▼                       |
| Color Management Policies                                                                                                    |                         |
| RGB: Preserve Embedded Profiles 🔻                                                                                                    |                         |
| CMYK: Preserve Embedded Profiles 🔻                                                                                                    |                         |
| Gra⊻: Preserve Embedded Profiles ▼                                                                                                    |                         |
| Profile Mismatches: 📝 As <u>k</u> When Opening 📝 Ask <u>W</u> hen Pasting                                                                                    |                         |
| Missing Profiles: 🛛 Ask When Opening                                                                                                    |                         |
| Conversion Options                                                                                                    |                         |
| Engine: Adobe (ACE)                                                                                                    |                         |
| Intent: Perceptual -                                                                                                    |                         |
| Use Black Point Compensation                                                                                                    |                         |
| Use Dither (8-bit/channel images)                                                                                                    |                         |
| Compensate for Scene-referred Profiles                                                                                                    |                         |
| Advanced Controls                                                                                                    |                         |
| Desaturate Monitor Colors By: 20 %                                                                                                    |                         |
| Blend RGB Colors Using Gamma: 1,00                                                                                                    |                         |
| Description                                                                                                    |                         |
|                                                                                                    |                         |
|                                                                                                    |                         |
|                                                                                                    |                         |
|                                                                                                    |                         |
|                                                                                                    |                         |

3) Open the file you want to print with Adobe Photo-Shop. If, opening the file, the incorporated color profie is recognized by Adobe a message will be opened, than behave like in the image 2; if the color profile isn't recognized you should select manually "assign working RGB: Adobe RGB 1998" Like in the image 2 bis. If the color profile is already setted the file will be opened.

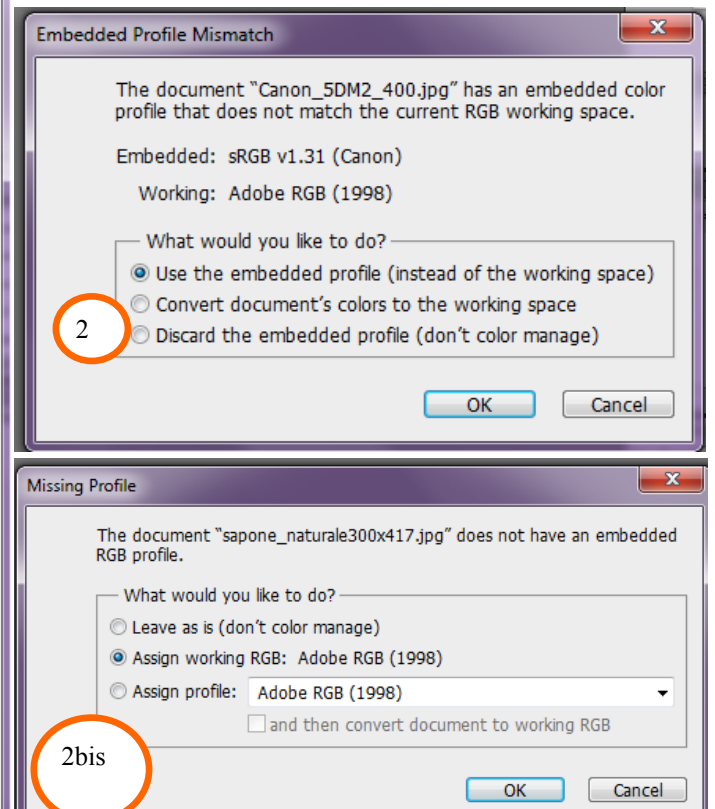

4) From Photoshop open the printing settings of Epson serie B 300/500 and set the driver like in the image 3.

| 🕎 Collegamenti 🚔 Principale 🔹 Altre imp                                                                                  | post. 🗊 Layout 🥒 Utility                                                                                                    |
|----------------------------------------------------------------------------------------------------|----------------------------------------------------------------------------------------------------|
| Opzione qualità                                                                                                    |                                                                                                    |
| 🔘 Bozza 💿 Testo 💿 Te                                                                                                    | esto e immagine 🔘 Grafica 🛛 🔘 Foto                                                                                                    |
| Opzioni carta<br>Origine Vassoio anteriore Vingine Vassoio anteriore Imp<br>Tipo carte comuni<br>Formato A4 297 x 210 mm | Opzioni di stampa<br>iostazioni  V Ordine inverso Anteprima di stampa Scala di grigio Modo Quiete Stampa doppio lato  Opzioni di stampa Scala di grigio |
| _Livelli inchiostro                                                                                                    |                                                                                                    |
|                                                                                                    | Verticale     Orizzontale                                                                                                    |
|                                                                                                    | Mostra questa schermata per prima                                                                                                    |
| Default Assistenza tecnica                                                                                               | Mostra impostazioni                                                                                                    |
|                                                                                                    | OK Annulla ?                                                                                                    |

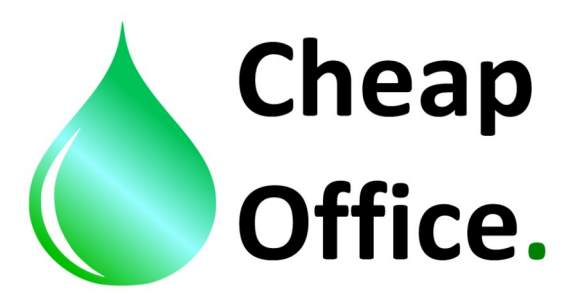

4) Set in the driver also the color correction, like in the image 4. Then click OK.

| 🚌 Proprietà - EPSON B-310N                  | <b>×</b>                           |
|---------------------------------------------|------------------------------------|
| 🔗 Collegamenti 🚔 Principale 🏟 Altre impost. | 1 Layout / Utility                 |
| Opzioni carta e qualità                     | Colore                             |
| Vassoio anteriore                           | Regolazione colore                 |
| carte comuni 🔹                              | PhotoEnhance                       |
| Eata misliara                               | © ICM                              |
|                                             | ☑ Off (Nessuna regolazione colore) |
| A4 297 x 210 mm                             |                                    |
|                                             |                                    |
| Orientamento                                |                                    |
| Verticale Orizzontale                       |                                    |
| Opzioni di stampa                           |                                    |
| V Alta velocità                             |                                    |
| Regola contorni                             |                                    |
| 🔲 Anteprima di stampa                       |                                    |
| Scala di grigio                             |                                    |
|                                             |                                    |
| Modo Quiete                                 |                                    |
| Impost. personalizzate                      | Mostra questa schermata per prima  |
| Default Assistenza tecnica                  |                                    |
|                                             | OK Annulla ?                       |

5) Now you can convert the image with Photoshop: edit / convert to profile, like image 5, then click OK.

| Convert to Pro                                                                                                    | ofile                        | <b>X</b> |  |
|----------------------------------------------------------------------------------------------------|------------------------------|----------|--|
| Source Source So | Space Adobe RGB (1998)       | OK       |  |
| - Destinat                                                                                                    | ion-Space                    |          |  |
| Profile:                                                                                                    | Osmo ink– Pigment-B310-matte | Fiewew   |  |
| Convers                                                                                                    | ion Options                  |          |  |
| Engine:                                                                                                    | Adobe (ACE) -                | Advanced |  |
| Intent:                                                                                                    | Perceptual 👻                 |          |  |
| 🛛 Use Bla                                                                                                    | ck Point Compensation        | 5        |  |
| Vse Dither                                                                                                    |                              |          |  |
| Flatten                                                                                                    | Image to Preserve Appearance |          |  |
|                                                                                                    |                              |          |  |

6) Now you can print the image.

DISTRIBUTED BY : CHEAP OFFICE Via Napoli 10 /a 42048 Rubiera RE tel. 0522260545 Fax. 0522524725 www.cheapoffice.it

FOR ANY DOUBT CALL THE COSTUMER SERVICE: +39 0522/260545